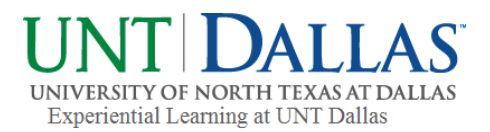

# COLLEGE CENTRAL NETWORK

### Student Guide: How to Record Your Service Using the Experiential Learning Module

## UNT Dallas

www.collegecentral.com/untdallas/

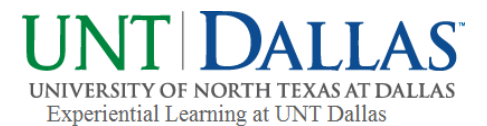

#### What is College Central Network?

College Central Network is UNT Dallas's exclusive online job board that allows students to post their resume and apply for part-time, full-time jobs & internships.

College Central Network also provides access to:

- create a career portfolio
- event announcements
- career advice documents
- experiential learning record keeping
- podcasts, videos and career articles

These services are available to students, alumni, employers and community members.

Approved employers may post job, internship, and volunteer opportunities, and search student résumés.

#### How to Access College Central Network

College Central Network can be accessed directly from the UNT Dallas website from both the experiential learning webpage and the career services webpage:

www.untdallas.edu > menu > resources > **experiential learning** > for students > search opportunities > College Central Network

www.untdallas.edu > menu > resources > **career services** > for students > job board > College Central Network

Also, the direct link is: <u>https://www.collegecentral.com/untdallas/</u>

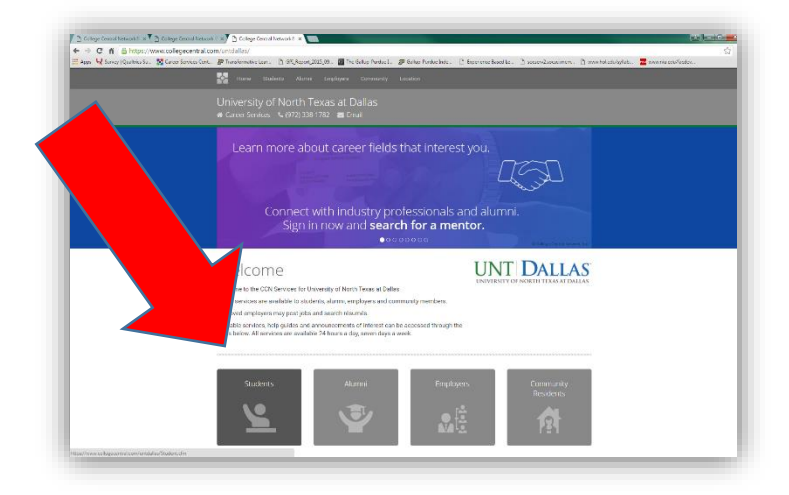

#### **Student Accounts**

Each semester, students are uploaded as a pre-registration process. Students can then simply "Activate" their account by following the instructions. The User ID is always the students EUID (ex: ABC0123), and students **must** use their student email address. In the event that the student is not pre-registered, they can "Create Account" by following the instructions. If there is still a problem, please contact Sarah.Davenport@untdallas.edu.

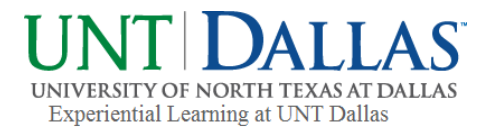

#### How to Use College Central Network's Experiential Learning Module

| College Control Network: ×                                                               | manana degaar ta la an 100 ka mili ka san amili ka ka 100<br>ng gelena ta ng 👷 ana sana ka mili ng san sana ka mili pi mili manana ka mili 🗋 ka jang da ka sang-mana mili 👔 ka sang-mana mili ng sang da ka sang-mana mili ng sang da ka sang-mana mili ng sang da ka sang-mana mili ng sang da ka sang-mana mili ng sang da ka sang-mana mili ng sang da ka sang da ka sang da ka sang da ka s<br>ng sang da ka sang da ka sang da ka sang da ka sang da ka sang da ka sang da ka sang da ka sang da ka sang da ka |  |  |  |  |  |  |
|------------------------------------------------------------------------------------------|----------------------------------------------------------------------------------------------------|--|--|--|--|--|--|
| than shi booted                                                                          | anatost .                                                                                                    |  |  |  |  |  |  |
| University of North T<br>@ Office of Career Services                                     | exas at Dallas<br>0/2)sss1/m/ ∎ maal                                                                                                    |  |  |  |  |  |  |
| O Dashboard                                                                              | l <sup>©</sup> Experiential Learning                                                                                                    |  |  |  |  |  |  |
| <ul> <li>Scorch - My School's Jobs</li> <li>Search - Jobs Central<sup>4</sup></li> </ul> | Your Experiential Learning Agenetics for Samener 2016 with transiderignated an 'Nor Approved' by your school. Click the 'Manage<br>My Experiential Learning rescale'. In A below to use their comments.                                                                                                    |  |  |  |  |  |  |
| Search - Intern Central <sup>®</sup><br>Wy Résumés                                       | Rubnik updatu and maktain your Reportential Lexening records<br>Experiential Learning Appreements                                                                                                    |  |  |  |  |  |  |
| reer Portfolio<br>15 & Pilograms                                                         | Submit a New Community Project Agreement<br>Submit a New Internship Agreement                                                                                                    |  |  |  |  |  |  |
| Constants                                                                                | Submit a New Practicum Agreement                                                                                                    |  |  |  |  |  |  |
| Canser Mentoring Network                                                                 | Submit a New SERCH Institute Agreement<br>Submit a New Service Learning Agreement                                                                                                    |  |  |  |  |  |  |
| G Coreer Podcasts                                                                        | Submit a New Volunteer / Community Service Agreement                                                                                                    |  |  |  |  |  |  |
| My Job Search History     Check OCI Status                                               | Manage My Experiential Learning Records                                                                                                    |  |  |  |  |  |  |
| 15 Report Offern/Hires                                                                   |                                                                                                    |  |  |  |  |  |  |
| My Account                                                                               |                                                                                                    |  |  |  |  |  |  |

1. Once students are logged in, they can click the 'My Home Page' link and go to the left hand side and click on the **'Experiential Learning' tab** as shown in Exhibit A.

2. Select the appropriate agreement option that is relevant to the activity the student is recording, and complete the form.

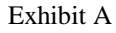

| Danhbeard                                              |                                                                                                    |  |  |  |  |  |  |  |
|--------------------------------------------------------|----------------------------------------------------------------------------------------------------|--|--|--|--|--|--|--|
| University of North<br>© Office of Career Services – S | Texas at Dallas<br>(977) ™ 770 🖀 Four                                                                                                    |  |  |  |  |  |  |  |
| O Dashboard                                            | Internship Agreement Submission                                                                                                    |  |  |  |  |  |  |  |
| 1 Search - My School's Jobs                            | Experiential Learning is a key component in the academic growth of a student. Here at UNT DaTias we value and                                                                                                    |  |  |  |  |  |  |  |
| 🛒 Search - Jobs Central®                               | promote such opportunities for students. Please complete the following Experiential Learning Agreement Form as<br>tracking this information is an integral part of our institution of higher education.                                    |  |  |  |  |  |  |  |
| 🖉 Search - Intern Central®                             | An internship is a form of experiential learning that integrates knowledge and theory learned in the classroom with                                                                                                    |  |  |  |  |  |  |  |
| My Résumés                                             | practical application and skills development in a professional setting. Internabiga give students the opportunity to gain                                                                                                    |  |  |  |  |  |  |  |
| My Career Portfelia                                    | valuable applied experience and make connections in professional fields they are considering for career paths; and give<br>employers the opportunity to guide and evaluate talant. It is a short-term work experience emphasizing hands on |  |  |  |  |  |  |  |
| 🗮 Events & Programs                                    | learning. The internship gives meaning to everything the student has learned and makes practical sense of something<br>learners are descention.                                                                                            |  |  |  |  |  |  |  |
| Arnouncements                                          | Fiesde complete the form below Helds marked with an # are resulted.                                                                                                    |  |  |  |  |  |  |  |
| Feperiential Learning                                  |                                                                                                    |  |  |  |  |  |  |  |
| L Career Mentoring Network                             | Name#                                                                                                    |  |  |  |  |  |  |  |
| Q Career Podcasta                                      |                                                                                                    |  |  |  |  |  |  |  |
| My Job Search History                                  |                                                                                                    |  |  |  |  |  |  |  |
| Check OCI Status                                       | Student Campus ID (8 digit number)*                                                                                                    |  |  |  |  |  |  |  |
| 10 Report Offices/Hires                                |                                                                                                    |  |  |  |  |  |  |  |
| My Account                                             | Noisye                                                                                                    |  |  |  |  |  |  |  |
|                                                        | nogu +                                                                                                    |  |  |  |  |  |  |  |

#### 3. Students must answer all the questions to the best of their ability, and double check to make sure all information is correct as shown in Exhibit B.

4. Please note that the supervisor email address listed will be the email address that this learning agreement will be sent to. Notify your supervisor that they will be receiving an email of this agreement that they need to review and approve.

Exhibit B

- 5. Once it is submitted, the supervisor will receive an email of this information for them to review and approve.
- 6. Once the supervisor approves it, it will go to the student's professor and they must approve it as well.

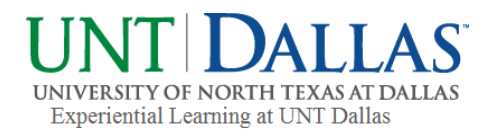

| Costhoard                                         |                                         |                                       |              |             |               |        |  |  |
|---------------------------------------------------|-----------------------------------------|---------------------------------------|--------------|-------------|---------------|--------|--|--|
| University of North<br>Giffice of Career Services | Texas at Dallas<br>.⊕/2)338-1/82 💩 Emai |                                       |              |             |               |        |  |  |
| Deshboard                                         | 🖈 Experiential L                        | arning Agreeme                        | ent Manag    | er          |               |        |  |  |
| ff Search - My School's Jobs                      | Please review your Experient            | al Learning records below.            |              |             |               |        |  |  |
| Search Jobs Central"                              | Туре                                    | Company                               | Term         | Upload Date | Status        |        |  |  |
| 🏈 Search Intern Central <sup>®</sup>              | Emericantial Learning test              | Lucate & Associates                   | Society 2016 | 02/02/2016  | England       | March  |  |  |
| <ol> <li>My Résumés</li> </ol>                    | Experiences Dearning sea                | Carry's Medicality                    | oping 2016   | 02203/2010  | Pinter 200    |        |  |  |
| My Career Portfolio                               | Experiential Learning                   | UNT Dallas                            | Spring 2016  | 02/19/2016  | Finalized     | View   |  |  |
| Events & Programs                                 |                                         |                                       | -            |             |               |        |  |  |
| Announcements                                     | experiental Learning                    | 1                                     | Summer 2016  | 02/29/2016  | rion approved | Updata |  |  |
| Experiential Learning                             | Experiential Learning 2                 | may test                              | Summer 2016  | 05/17/2016  | In Process    | View   |  |  |
| Career Mentaring Network Ω Career Podcasts        | Community Project                       | Mill City Neighborhood<br>Association | Summer 2016  | 07/25/2015  | Finalized     | View   |  |  |
| My Job Search History<br>Check CCI Status         | SERCH Institute                         | Urban SERCH Institute                 | Fall 2016    | 10/10/2016  | In Process    | View   |  |  |
| 6 Report Offers/Hires                             |                                         |                                       |              |             |               |        |  |  |
| My Account                                        |                                         |                                       |              |             |               |        |  |  |
| Chapter Me Status                                 |                                         |                                       |              |             |               |        |  |  |

Exhibit C

7. Students can always check the status by going back to their account, to the left hand side and click on the 'Experiential Learning' tab to see their submitted agreements under 'Manage My Experiential Learning Records' as shown in Exhibit C.

- 8. Students can make the corrections by going back to their account, to the left hand side and click on the 'Experiential Learning' tab to see their submitted 'Experiential Learning Agreement' under 'Manage My Experiential Learning Records' and update.
- 9. This stored information is a great resource to refer to when students are updating their resume and professional portfolio.
- 10. Take a look at the other great features of College Central Network, like the:
  - -'Upcoming Events & Programs' on the right side of the account home screen
    - -'Alert' box at the top of the home screen
    - -'Search My School's Job' on the left side of the home screen

For questions or concerns, contact: Sarah Davenport, Experiential Learning Project Coordinator Email: <u>Sarah.Davenport@untdallas.edu</u> Phone: 972-338-1764